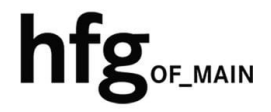

Hochschule für Gestaltung Offenbach am Main

# Schnellstart-Anleitung MacOS Apple Mail

## Apple MacOS Mail

#### Email Konto löschen

Klicken Sie auf das Apfelmenü und dann auf *Systemeinstellungen*.

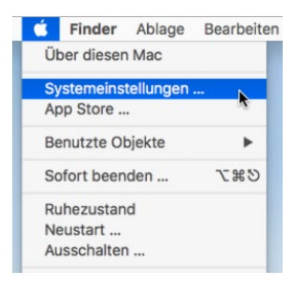

Wählen Sie Internet Accounts aus.

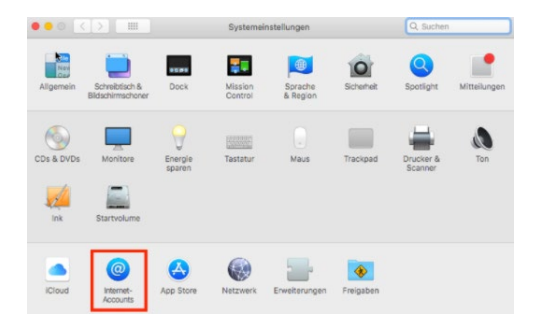

Klicken Sie auf Exchange und dann auf das Minus-Zeichen, zum Löschen des E-Mail-Kontos. (anderer Name möglich)

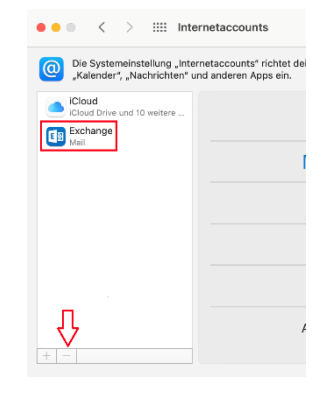

Bestätigen Sie im Hinweis-Fenster, von allen entfernen.

Das E-Mail-Konto wird dadurch von allen Computern entfernt, die den iCloud-Schlüsselbund verwenden.

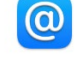

Soll der Exchange-Account "hfg.l2w\hfg " von allen Computern, die den iCloud-Schlüsselbund verwenden, oder nur von diesem Mac entfernt werden?

Durch das Entfernen des Accounts von allen Computern, die den iCloud-Schlüsselbund verwenden, wird er von diesem Mac und von entfernt.

### Email Konto hinzufügen

Klicken Sie auf das Apfelmenü und dann auf *Systemeinstellungen*.

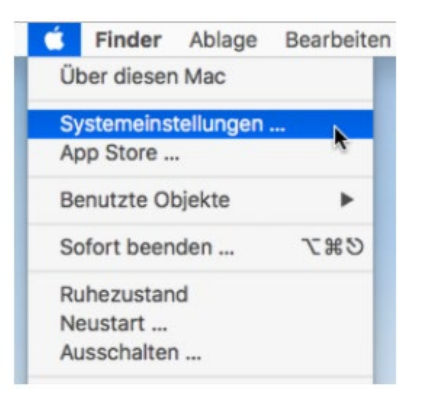

#### Wählen Sie Internet Accounts aus.

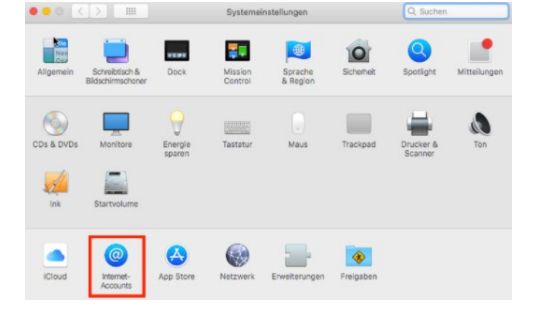

Klicken Sie nun auf *Microsoft Exchange*.

| ●●● < > IIII Internetaccount                                                         | Q Suchen                                                                      |
|--------------------------------------------------------------------------------------|-------------------------------------------------------------------------------|
| Die Systemeinstellung "Internetaccounts"<br>"Kalender", "Nachrichten" und anderen Ap | richtet deine Accounts für die Verwendung mit "Mail", "Kontakte",<br>ops ein. |
| Cloud Drive und 10 weitere                                                           | iCloud                                                                        |
|                                                                                      | Microsoft Exchange                                                            |
|                                                                                      | Google <sup>.</sup>                                                           |
|                                                                                      | yahoo!                                                                        |
|                                                                                      | Aol.                                                                          |
|                                                                                      | Anderen Account hinzufügen                                                    |
| + -                                                                                  | 1                                                                             |

Geben Sie Ihren Vor- und Nachnamen

Dann ihre Email-Adresse ein:

z.B. name@hfg-offenbach.de

Klicken Sie dann auf Anmelden.

|                     | E Exchange                 |          |
|---------------------|----------------------------|----------|
| Gib zunächst folgen | de Informationen ein:      |          |
| Name:               | Vorname Nachname           |          |
| E-Mail-Adresse:     | E-Mail-Adresse (hfg-offenb | bach.de) |
|                     | Abbrechen                  |          |
|                     | Abbrechen                  | Anmelden |

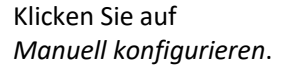

|                                           | E                            | Exchange                     |      |
|-------------------------------------------|------------------------------|------------------------------|------|
| Über Microsoft be                         | i deinem Exchanç             | ge-Account anmelden?         |      |
| Deine E-Mail-Adres<br>Accountinfos zu fin | ise wird an Microso<br>iden. | oft gesendet, um deine Excha | nge- |
|                                           |                              |                              |      |

Ergänzen Sie die Informationen noch mit ihrem **Email-Passwort** (HfG-Account).

Klicken Sie auf Anmelden.

|                     | E B Exchange                       |
|---------------------|------------------------------------|
| Gib zunächst folgen | de Informationen ein:              |
| Name:               | Vorname Nachname                   |
| E-Mail-Adresse:     | E-Mail-Adresse (@hfg-offenbach.de) |
| Passwort:           | ••••••                             |
| Abbrechen           | Zurück                             |

Klicken Sie auf *Fertig* und Apple Mail ist eingerichtet.

| Vähle die<br>erwende | e Apps aus, die du mit diesem Account<br>en möchtest: |
|----------------------|-------------------------------------------------------|
| •                    | Mail                                                  |
| •                    | Kontakte                                              |
| 17                   | Kalender                                              |
| •                    | Erinnerungen                                          |
|                      | Notizen                                               |